Quick Reference Guide

# DIGITAL METRO NORTH

### **OneDrive – Scanning** and signatures

Using OneDrive, you can scan signed documents, create a digital signature and attach an electronic signature.

To Scan and Sign with OneDrive you will need:

- A touch-capable device with a camera.
- The OneDrive application downloaded on the same device.

# Scanning a signed document

- 1. Open the *OneDrive* application on your mobile phone.
- 2. Select the Scan icon on the bottom of the screen.
  - a. Android device: Camera icon.

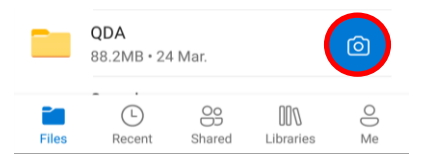

b. Apple device: Aperture icon.

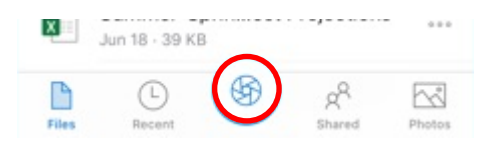

3. Select **Document** and tap the white circle to scan the document.

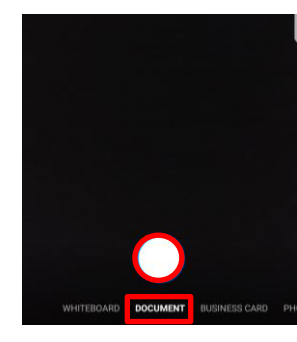

 If you have a multi-page document, you can combine multiple scans into one PDF by tapping Add New and scanning the remaining pages.

| ÷            | 创 | ţ | ୍ | ۲ | Т     | $\forall$ |
|--------------|---|---|---|---|-------|-----------|
|              |   |   |   |   |       |           |
|              |   |   |   |   |       |           |
|              |   |   |   |   |       |           |
|              |   |   |   |   |       |           |
| +<br>Add New |   |   |   |   | one 🗸 |           |

- 5. Once scans are captured select Done.
- 6. Enter a file name and select a file destination in your *OneDrive*.

Apple: tap Save.

Android: tap the checkmark.

| × Save as                  | <ul> <li>✓</li> </ul> |
|----------------------------|-----------------------|
| Scan - 2020-04-09 09_31_15 |                       |
| Save to                    | (                     |
| Files                      | ۲                     |
|                            |                       |

7. The scan will now be accessible from your personal *OneDrive*.

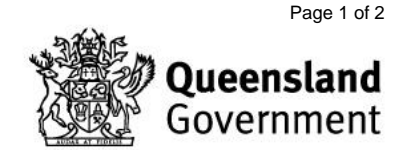

## Creating a digital signature in OneDrive

- 1. Sign your signature on a blank piece of paper.
- 2. Scan the paper with your signature and save to *OneDrive*.

#### Signing a PDF with your scanned signature.

For simple forms that do not require an encrypted signature you can use your scanned signature. The first time you sign a document electronically you will be required to set up your signature.

1. Open the PDF you need to sign and click **Tools.** 

🔁 Purchase Requisition Form | Metro North Hospital and Health Service - 4

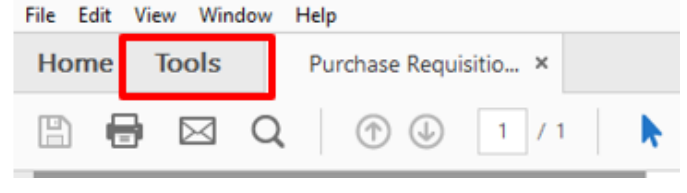

2. Click Fill & Sign

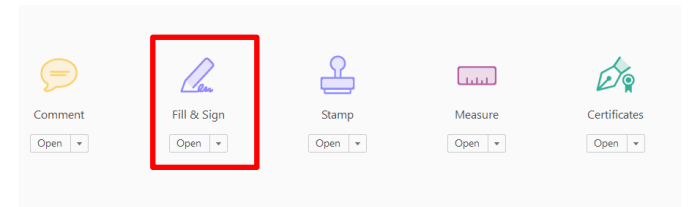

3. You will be returned to the document, in the banner at the top of the document click **Sign** and **add signature.** 

| Purchase Requisition Form   Metro North Hospital and Health Service<br>File Edit View Window Help | Adobe Acrobat Pro 2017    |               |
|---------------------------------------------------------------------------------------------------|---------------------------|---------------|
| Home Tools Purchase Requisitio ×                                                                  |                           |               |
| 🗎 🏟 🖶 🖾 Q, 🗇 🕘 1/1                                                                                |                           | 9 🖉           |
| 🔏 Fill & Sign 🔹                                                                                   | _                         | As can        |
|                                                                                                   |                           | Add Signature |
|                                                                                                   | Purchase requisition form | Add Initials  |
|                                                                                                   |                           |               |

4. Select **Image.** You will be prompted to browse the image you want to use. Go to the file location you saved your signature and select it.

|      | Dre  |       |  |
|------|------|-------|--|
| Туре | Draw | Image |  |
|      |      |       |  |

V1.1 Effective: May 2020 Review: May 2021 Document ID: 54-QDA-QRG 5. Select the file and click **Open.** 

| 差 Select Image                              |                                                                                                    |            |
|---------------------------------------------|----------------------------------------------------------------------------------------------------|------------|
| ← → < ↑ 🔲 > This PC > Desktop               | ✓ Ŏ Search Desktop                                                                                                    | ş          |
| Organize  Vew folder                        | E -                                                                                                    |            |
| This PC                                     |                                                                                                    |            |
| > 🧊 3D Objects                              |                                                                                                    |            |
| > E Desktop                                 |                                                                                                    | generic-   |
| > 😫 Documents                               |                                                                                                    | -1         |
| > 🕹 Downloads                               |                                                                                                    |            |
| > 👌 Music                                   |                                                                                                    | •          |
| > E Pictures                                |                                                                                                    | 2          |
| Videos                                      |                                                                                                    | Genera     |
| i OSDisk (C:)                               |                                                                                                    |            |
| TATA1 (\\HERSTON-CL1_SC_DATA1) (G:)         |                                                                                                    |            |
| T STOTTA (\\HERSTON-CL1_SC_HOME1\HOME1) (H; |                                                                                                    |            |
| Train                                       |                                                                                                    |            |
| TATA3 (\\HERSTON-CL1_SC_DATA3) (J:) Domai   | in                                                                                                    |            |
| DATA16 (\\HERSTON-CL1_SC_DATA16) (N:)       |                                                                                                    |            |
| TATA14 (\\HERSTON-CL1_SC_DATA14) (0:)       |                                                                                                    |            |
| TATA6 (\\HERSTON-CL1_SC_DATA6) (P:)         |                                                                                                    |            |
| DATA7 (\\HERSTON-CL1_SC_DATA7) (Q:)         |                                                                                                    |            |
| TATA10 (\\HERSTON-CL1_SC_DATA10) (S:)       |                                                                                                    |            |
| > 👳 APPS1 (\\HERSTON-CL1_SC_APPS1) (W:)     |                                                                                                    |            |
| > 🛫 APPS1 (\\HERSTON-CL1_SC_APPS1) (X:) 🗸   |                                                                                                    |            |
| File name: generic-signature-png-1          | v <b>and a set of the set of the se</b> | mats (".jp |
|                                             | Open                                                                                                    | Cancel     |

6. Your signature will automatically populate. Click **Apply.** 

|                | Color<br>Type | Ú. En<br>Dras Irage |       |
|----------------|---------------|---------------------|-------|
| 2              | 4             |                     |       |
|                | 1             |                     | Clear |
| Save signature | Cano          | al (A999)           |       |

7. Your cursor now looks like you signature, click the **Siganture** section of your document.

|                      |  | Del          | livery Ins | struction | 5        |        |       |
|----------------------|--|--------------|------------|-----------|----------|--------|-------|
| Work Unit:           |  |              |            | Contact I | Name:    |        |       |
| Address:             |  |              |            | Phone:    |          |        |       |
|                      |  | De           | elegate A  | Approval  |          |        |       |
| Expense Type:        |  | Cost Centre: |            |           | Internal | Order: |       |
| Name:                |  |              |            |           |          |        |       |
| Position ID:         |  |              | Signatu    | are:      | 1        |        | ate:  |
| Phone:               |  |              |            |           | ,        |        |       |
| Corporate Cardholder |  |              |            |           |          |        |       |
| Name:                |  |              | Signatu    | re:       |          |        | Date: |
| Position ID:         |  |              |            |           |          |        | Date: |

#### Note: You can click and drag to increase the size of your signature.

7. To sign future documents follow step 1 and 2. The signature is now saved and available for selection.

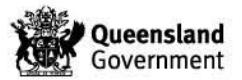

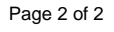